|             | Task    | Process Rep    | ort N       | ame: | STUDENT X    | 1   |
|-------------|---------|----------------|-------------|------|--------------|-----|
| RANZEN      | Course: | Comp. SERVICE. | D           | ate: | Oct 30, 20XX |     |
| Task Report | Details | Group Members: | STUDENT Y - | -    | Task#        | 7.~ |

Hands-on activities that relate directly to your course make learning fun and meaningful. With an abundance of activities available, students have the opportunity to work with several different course-related activities to broaden their skills, knowledge and values. In order to formalize this process, this SPICE, task-sheet has been created. Students must complete and follow through with their *assigned task and record in PEN, to get full marks*. Marks will be based on task completed and task process report. Feedback must be completed by the "customer". These <u>marks may be added or subtracted based on further future "customer" feedback</u>. Staple related topic research papers (links in web portfolio are also acceptable, note in research) and rough notes, *under this page*.

Current Student Feedback from the previous week and how to improve this week:

BEING LATE WILL COST ME TIME TOWARDS THAT DAY, I MUST PUT OVERTIME IN TO CATCH U.P. NOT DOING THE RESEARCH MAKES IT DIFFICULT TO COMPLETE TASK AND I LOOSE TOO MANY MARKS - MUST RESEARCH TO HELP WITH THSK.

Situation, the big picture including general description and location:

~

GUIDANCE RECEIVED TWO DEFICE COMPUTERS WHICH THEY WOULD LIKE TO USE WITH EXISTING NETWORK, COMPUTER, PRINTER FOR CAREER STUDENT ASSISTANCE,

Problem, the task to accomplish (the challenge): <u>Category:</u> UPGRADE & NETWORK SET-UP TWO COMPUTERS WITH WIMDOWS 2K PRO, OFFICE, CAREER AND STANDARD SOFTWARE NETWORKED WITH INTERIMET AND PRUMTER ACCESS.

nvestigation, possible topics to research, brainstorming ideas, and planning:

| Research, attach papers and/or related web links: | Planning (# your major steps):    |
|---------------------------------------------------|-----------------------------------|
| - WINDOWS 2K PAO FUSTAL STEPS                     | D FORMAT HARD DILIVES             |
| - NETWORK SET UP PROCEDURZES                      | (2) WIN 2K INSTALL                |
| - ATTACHING NETWOILK PILINTER                     | 3 FUSTALL UPDATES/DRIVELS         |
| Ideas:                                            | (4) INSTALL APPLICATIONS REQ.     |
| CHECK # OF NETWOILK JACKS AVALIABLE               | - OFFICE, ZONE ALARM, AVAST,      |
| AIR & WIPE COMPLITER TO CLEAN                     | ACROBAT CAREER FINDER             |
| GET PATCH CORDS WITH R545'S                       | 6 TABLE, POWER BAR METWORK SET-UP |
| REQUIRE POWER BAR                                 | (8) CREATE FMALE -> 2ND COMP.     |
| SOFTWARE APPLICATIONS SYSTEM, ETC.                | (9) TEST NETWORK, PRIMTED, ETC.   |
| INSTALL NETWORK OARDS                             |                                   |
|                                                   | 0.1                               |

## Do not start practical, until this first page is initialed by the Teacher!

Note: You have a total of two days to research a topic and get this page initialed by the teacher otherwise you will loose 1 mark off of the final task mark. The Situation, Problem & Investigation *must all be* completed **before** continuing with Create and Evaluation. <u>Related research topic</u> must be attached with key points highlighted and include a source or reference. One topic (about a page) for every two days (2 marks) of your practical work completed. Web portfolio links are acceptable also, reference in research section.

Teacher: Mr. Franzen, File: task-process-report.doc

| A                                                                                       |                                                                                          |         |                  | 67              | - ()         | 1213) |  |
|-----------------------------------------------------------------------------------------|------------------------------------------------------------------------------------------|---------|------------------|-----------------|--------------|-------|--|
|                                                                                         |                                                                                          |         | -                | 35              |              |       |  |
|                                                                                         | Task Process Report Name:                                                                | ST      | NDEN             | τx              | L.           |       |  |
|                                                                                         | Course: COMP. SERVICE, Date:                                                             | Oc      | C 5 T            | ,200            | (X           |       |  |
| Create and                                                                              | CONStruct a general summary of what your major steps were <sup>1</sup> :                 |         |                  |                 |              |       |  |
| SPOKE TO                                                                                | SUIDANCE FOR DETAILS, FORMAT WAND DRIVES                                                 | , AIV   | 2 CLEI           | WED             | BOD          | 1     |  |
| SYSTEMS, 1                                                                              | NSTALLED WINZK, UPDATES, DRIVERS, APPLI                                                  | CATI    | in/s,            | AND             | PRINTE       | R.    |  |
| SET-UP TAI                                                                              | ILE AREA, NETWORK CABLES, FOWER, CLEANED DU                                              | 1SIDE   | K=-I             | MACK            | (V)F         | 5.    |  |
| Evaluation,                                                                             | conclusion (in the form of <u>NEW</u> skills, knowledge and values, i.e. le              | earning | <u>1?),</u> "pro | blem" r         | esolved ?    |       |  |
| BOPH GMPH                                                                               | TELLS WORKING, PRINT TEST NETWORK ACCESS                                                 | FA      | JTARA            | ET B            | mo           |       |  |
| APPLICATIO                                                                              | N SOFTWARE WORKING. LEARNED HUN TO INSTALL                                               | - Wi    | V2K              | HON             | TO           |       |  |
| FORMAT A.                                                                               | HAMD DRIVE, AND PROPERLY SET-UP A NETWOR                                                 | KP      | YNTE             | R.I             | 4LSO         | - /   |  |
| LEARNED                                                                                 | TO ORGANIZE A COMPUTER STATION THEA. HAL                                                 | HE      | The r            | T LEA           | -DTA.        | _     |  |
| Customer                                                                                | recuback. Summer A & W de aftern hupp                                                    | n w     |                  | such            | 1            |       |  |
| Detailed Daily Task Mark Breakdown Table: Customer name printed: Customer name printed: |                                                                                          |         |                  |                 |              |       |  |
| Date:                                                                                   | Specific Student Daily Tasks Details.                                                    | k<br>ed | ime<br>n.)       | ime             | k<br>ied     |       |  |
| Example: Din Din Din Din Din Din Din Din Din Din                                        | (Must be filled in and initialed by the teacher for every day at the end of the period). | Tasl    | ver-t<br>n mi    | ver-t<br>'erifi | Mar<br>ssign |       |  |
| Nov 18                                                                                  | NOTE: Failure to get signed will result in 1 mark loss for each missed day               | -       | 00               | 0-              |              | _     |  |
| Monday                                                                                  | TALKED TO GUIDANCE - WHAT THEY WANT, CHECK OUT.                                          | 4       | min.             |                 | 3/           |       |  |
| 0530                                                                                    |                                                                                          | 1       | /5=              |                 | >            |       |  |
| Tuesday 15                                                                              | FORMAT & FASTALL WINZK, AIR CLEAN, SET-                                                  | Gil     | min.             |                 | 15           |       |  |
| OCT 31 '                                                                                | UP TABLE, POWERL, AND NETWORK WIRES                                                      | 0       | /5=              |                 | 15           |       |  |
| Wednesday 10                                                                            | FUSTALL APPLICATIONS - OFFICE, CLEAN OUTSIDE                                             | mA      | 60 min.          | AL-             | 22           |       |  |
| NOVI                                                                                    | CAREEN ZONE ALANM, AVAST, CAREEN SOFT. ELEAN                                             | V       | 15=12            | · V             | 10           |       |  |
| Thursday 15                                                                             | FINISH INSTALLS, CREATE FMAGE -> 2ND COMPLITY                                            | 4h      | min.             |                 | 15           |       |  |
| NOV2                                                                                    |                                                                                          |         | /5=              |                 | 12           |       |  |
| Friday 10                                                                               | LOCATE BOPH COMPLITERS, NETWORK SET-UP.                                                  | app     | min.             |                 | 10           |       |  |
| NOV 3                                                                                   | st be initialed and verified the same day by the teacher or overtime will not h          | e added | or inclue        | led in da       | aily mark!   |       |  |
|                                                                                         |                                                                                          |         |                  |                 |              |       |  |
| General Overall Completed Task Mark Table: Peer marked by: STUDENT                      |                                                                                          |         |                  |                 |              |       |  |

|                                                                                                    | Contraction of the local data |               |                  |
|----------------------------------------------------------------------------------------------------|-------------------------------|---------------|------------------|
| Breakdown with quick explanations of each:                                                                                                    | Self<br>Eval.                 | Peer<br>Eval. | Teacher<br>Eval. |
| Group Work: How well did you work/co-operate with your partner(s)? Who was the team leader: 5TUNEN X                                                                                                    | / /1                          | / /1          | / /1             |
| Design Process: Is the SPICE sheet filled out properly- research 1 topic per 2 days of work with highlights & reference?                                                                                                    | 4 /4                          | 4 /4          | 4 14             |
| <b>Process/Product:</b> Was the task done, using your ideas, research and planning and is the customer happy?                                                                                                    | 5 /5                          | 5 /5          | 5 15             |
| Total Mark: Used to apply to each individual day mark in the above table, dependant on the current daily point rating.                                                                                                    | 10/10                         | 10/10         | 10/10            |
| The second second secon | atical way                    | rk done       | -                |

\*Remember to keep your Task Chart Summary Sheet up-to-date for overall tracking of all of your practical L

<sup>1</sup> Create, Construct, & Evaluation are filled in at the end of the week (after you have researched and planned your task to be done).

Teacher: Mr. Franzen, File: task-process-report.doc

11

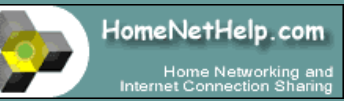

Menu:

## HomeNetHelp.com Home

| 1 | Home | Networking | How | To's |
|---|------|------------|-----|------|
|   | A~   |            |     |      |

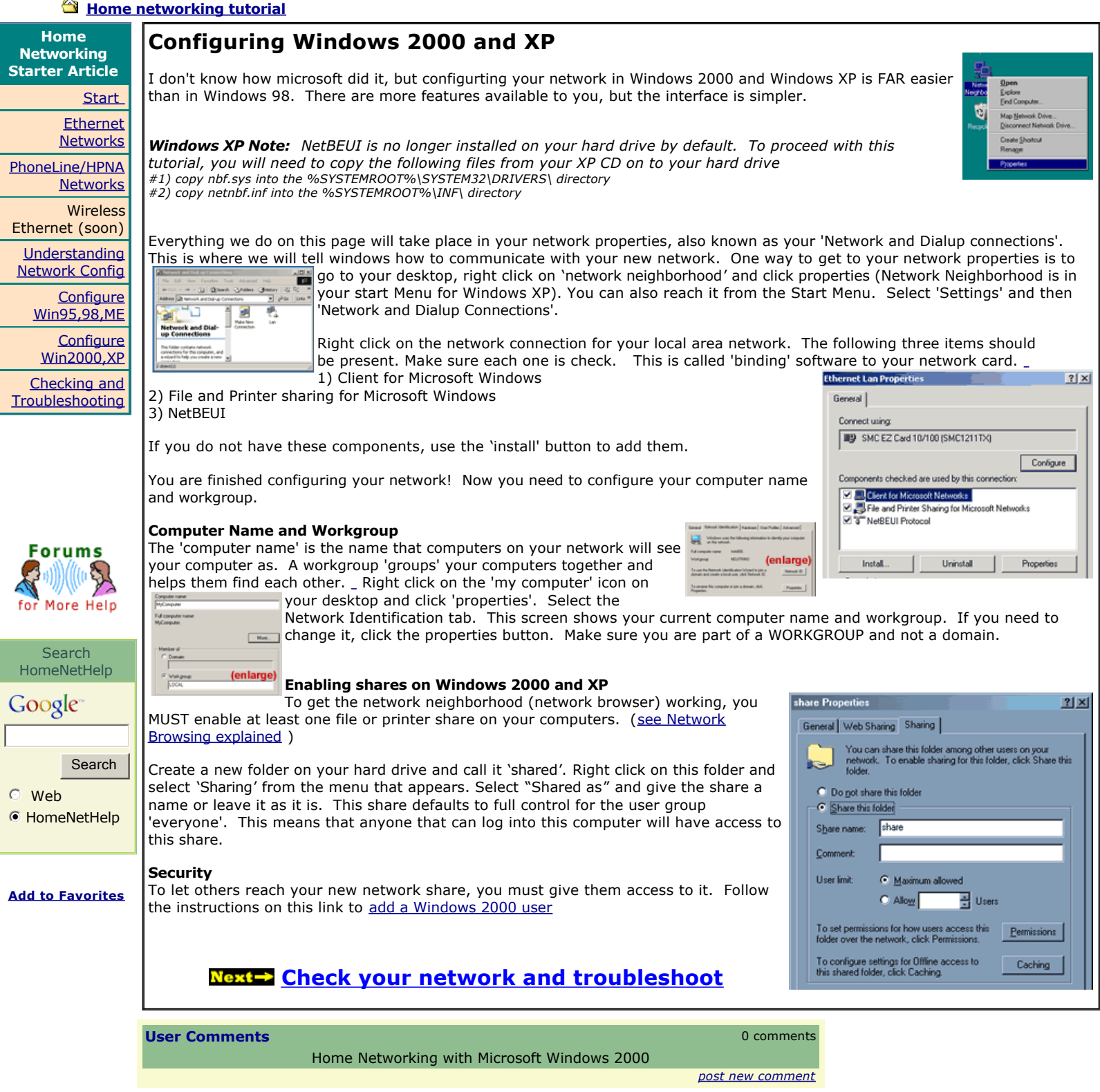

Need some online coupons and merchant discounts? Check CouponClock.com!

\*\* Site Outline \*\* Reviews / Broadband Router Guide / Rebates & Shopping / Connection Sharing / wireless 802.11b / network installers

No Poll Today

HomeNetHelp: the home computer networking and Internet connection sharing resource

198 users on-line aprox 11397 users today 2/2/2009 11:52:20 PM (c)2001 Anomaly, Inc Site Index